## UAH ADMISSIONS OFFICE ZOOM MEETING

- 1. Locate your Zoom Meeting email invitation
- 2. Click the link under "Join Zoom Meeting"

Join Zoom Meeting https://uah-uasystem.zoom.us/j/684144127 Meeting ID: 684 144 127 One tap mobile +16468769923,,684144127# US (New York) +13126266799,,684144127# US (Chicago) Dial by your location +1 646 876 9923 US (New York) +1 312 626 6799 US (Chicago) +1 301 715 8592 US +1 346 248 7799 US (Houston) +1 69 900 6833 US (San Jose) +1 253 215 8782 US Meeting ID: 684 144 127 Find your local number: https://uah-uasystem.zoom.us/u/apvyAOlli

3. Phone -----> Download the Zoom Cloud Meeting app

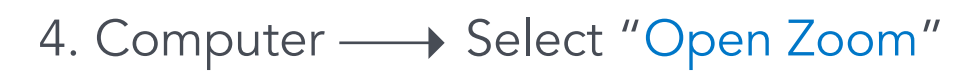

## Open Zoom?

https://uah-uasystem.zoom.us wants to open this application.

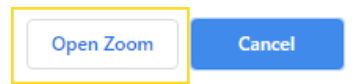

- 5. Use phone or computer audio to join the meeting
- 6. Select "Start Video"

- 7. Use the bottom bar to send a chat
- 8. Enjoy!

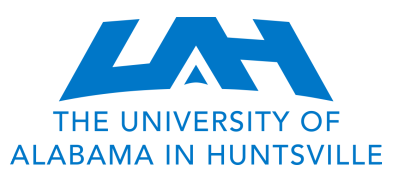